## Zmiany w edycji zakończenia okresu przechowywania na dokumentach zarchiwizowanych

W wersji 2022.0.1 nastąpiły **zmiany dotyczące okresu retencji na dokumentach zarchiwizowanych**, a mianowicie:

- Zmianie uległa zasada zmiany okresu przechowywania dokumentów zarchiwizowanych, które mają ustawioną regułę retencji
- Zmiana definicji reguły retencji nie ma nigdy wpływu na dokumenty zarchiwizowane, do których został przypisany typ dokumentu, na którym zmieniono warunki okresu przechowywania
- Możliwa jest edycja daty zakończenia okresu przechowywania dla dokumentów zarchiwizowanych w okresie retencji – dzięki funkcji Edytuj, która jest dostępna na prawym panelu (opcja dostępna jedynie dla użytkowników o uprawnieniach edytora i administratora do danych dokumentów)

| Konflikty tabela do rozpisania                               | »            |
|--------------------------------------------------------------|--------------|
| Szczegóły                                                    | ()           |
| Informacje                                                   | Ē            |
| Dokument tekstowy zarchiwizowany • 33,66 KB                  | $\checkmark$ |
|                                                              | ភំំំំំ       |
| Identyfikator dokumentu INS/35                               |              |
| Lokalizacja                                                  |              |
| Repozytorium > Folder Joanny                                 |              |
|                                                              |              |
| modyfikacja 20.05.2022 10:33                                 |              |
| Utworzony 20.05.2022 09:09<br>Administrator                  |              |
| Zakończenie okresu 20.06.2022 09:09 Edytuj<br>przechowywania |              |
| Liczba wersji 1 Zarządzaj wersjami                           |              |
| Dostęp do pliku Zarządzaj uprawnieniami                      |              |
| AD AD AD AD MM                                               |              |
| AD AD JB                                                     |              |
| rzycisk "Edyt                                                | иj           |

,, Ρ dostępny na prawym panelu dokumentu zarchiwizowanego W okresie retencji

 W menu kontekstowym dla pojedynczego dokumentu zarchiwizowanego została dodana opcja

🔁 Edytuj zakończenie okresu przechowywania

[Edytuj zakończenie

okresu przechowywania]

| Wyzukaj w repozytorium       Q         Bata dodania (*)       Typ: Wszystki v       Włęci filtrów         Interview (*)       Data dodania (*)       Typ: Wszystki v       Włęci filtrów         Interview (*)       Dodano (*)       Autor       Wersje       Rozmiar       Typ dokumentu         Interview (*)       Dodano (*)       Autor       Wersje       Rozmiar       Typ dokumentu         Interview (*)       Dodano (*)       Autor       Wersje       Rozmiar       Typ dokumentu         Interview (*)       Dodano (*)       Autor       Wersje       Rozmiar       Typ dokumentu         Interview (*)       Dodano (*)       Autor       Wersje       Rozmiar       Typ dokumentu         Interview (*)       Dodano (*)       Autinistrator       Interview (*)       Typ dokumenti       Nieokreślony         Into       Into       Into       Into       Into       Statura zakupu *       Interviewiewiewiewiewiewiewiewiewiewiewiewiewi                                                                                                    | ер    | ozytorium > Folder 1                                       |                |               |        |                                                                                                    | Nowy folder               | Prześli |
|----------------------------------------------------------------------------------------------------|-------|------------------------------------------------------------|----------------|---------------|--------|----------------------------------------------------------------------------------------------------|---------------------------|---------|
| Nazwa ↑Dodano ↓AutorWersjeRozmiarTyp dokumentu□Folder 1.110.08.2022Administrator-0.8-□Comarch DMS 2022.0.1 · Repozytorium · Podrę10.08.2022EwaNowak115,13 MBNieokreślony□Comarch DMS 2022.0.1 · Repozytorium · Podrę10.08.2022EwaNowak115,13 MBNieokreślony□Comarch DMS 2022.0.1 · Repozytorium · Podrę10.08.2022Administrator119,67 KBNieokreślony□Delegacje10.08.2022Administrator1568 BFaktura zakupu :□Generuj10.08.2022Administrator11568 BFaktura zakupu :□Info10.08.2022Administrator1:2.2raządzaj uprawnieniami□Info10.08.2022Administrator1::?□Zmiany w mechanizmie filtrowania dokumentów10.08.2022EwaNowak1::?□Zmiany w mechanizmie retencji i archiwizacji d10.08.2022EwaNowak1::??□Zmiany w mechanizmie retencji i archiwizacji d10.08.2022EwaNowak1::????□Zmiany w mechanizmie retencji i archiwizacji d10.08.2022EwaNowak1::?????????????????????                                                                                                    | Vyszu | ukaj w repozytorium<br>s: Dowolny 🗸 Data dodania 📋 Typ: Ws | Q<br>zystkie V | ięcej filtrów |        |                                                                                                    |                           |         |
| Image: Proder 1.1       10.08.2022       Administrator       -       0 B       -         Image: Comarch DMS 2022.0.1 - Repozytorium - Podre       10.08.2022       EwaNowak       1       15,13 MB       Nieokreśiony         Image: Comarch DMS 2022.0.1 - Repozytorium - Podre       10.08.2022       EwaNowak       1       15,13 MB       Nieokreśiony         Image: Comarch DMS 2022.0.1 - Repozytorium - Podre       10.08.2022       Administrator       1       19,67 KB       Nieokreśiony         Image: Comarch DMS 2022.0.1 - Repozytorium - Podre       10.08.2022       Administrator       1       19,67 KB       Nieokreśiony         Image: Comarch DMS 2022.0.1 - Repozytorium - Podre       10.08.2022       Administrator       1       19,67 KB       Nieokreśiony         Image: Comarch DMS 2022.0.1 - Repozytorium - Podre       10.08.2022       Administrator       1       19,67 KB       Nieokreśiony         Image: Comarch DMS 2022.0.1 - Repozytorium - Podre       10.08.2022       Administrator       1       1       1       1       1       1       1       1       1       1       1       1       1       1       1       1       1       1       1       1       1       1       1       1       1       1       1       1                                                                                                    |       | Nazwa 🗢                                                    | Dodano 🌩       | Autor         | Wersje | Rozmiar                                                                                                    | fyp dokumentu             |         |
| Image: Comarch DMS 2022.0.1 - Repozytorium - Podre       10.08.2022       EwaNowak       1       21,98 MB       Nieokreślony         Image: Comarch DMS 2022.0.1 - Repozytorium - Podre       10.08.2022       EwaNowak       1       15,13 MB       Nieokreślony         Image: Comarch DMS 2022.0.1 - Repozytorium - Podre       10.08.2022       Administrator       1       19,67 KB       Nieokreślony         Image: Comarch DMS 2022.0.1 - Repozytorium - Podre       10.08.2022       Administrator       1       9,67 KB       Nieokreślony         Image: Comarch DMS 2022.0.1 - Repozytorium - Podre       10.08.2022       Administrator       1       9,67 KB       Nieokreślony         Image: Comarch DMS 2022.0.1 - Repozytorium - Podre       10.08.2022       Administrator       1       9,67 KB       Nieokreślony         Image: Comarch DMS 2022.0.1 - Repozytorium - Podre       10.08.2022       Administrator       1       9,67 KB       Pobierz         Image: Comarch DMS 2022.0.1 - Repozytorium - Podre       10.08.2022       Administrator       1       1       9,07 KB       1       1       1       1       1       1       1       1       1       1       1       1       1       1       1       1       1       1       1       1       1       1                                                                                                    |       | Folder I. I                                                | 10.08.2022     | Administrator | -      | 0.8                                                                                                    | -                         |         |
| Image: Commarch DMS 2022.0.1 - Repozytorium - Podrę       10.08.2022       EwaNowak       1       15,13 MB       Nieokreślony         Image: Commarch DMS 2022.0.1 - Repozytorium - Podrę       10.08.2022       Administrator       1       19,67 KB       Nieokreślony         Image: Faktura 2       10.08.2022       Administrator       1       568 B       Faktura zakupu       Evaluationalizationalizationalinalizationalintervenetineterveenti i archivetzacji d                                                                                                    |       | Comarch DMS 2022.0.1 - Repozytorium - Podrę                | 10.08.2022     | EwaNowak      | 1      | 21,98 MB                                                                                                    | Nieokreślony              |         |
| □ Delegacje 10.08.2022 Administrator 1 19,67 KB Nieokreślony   □ Faktura 2 10.08.2022 Administrator 1 568 B Faktura zakupu   □ Generuj 10.08.2022 Administrator 1 . Pobierz   □ Info 10.08.2022 Administrator 1   □ Info 10.08.2022 Administrator 1   □ Info 10.08.2022 Administrator 1 <td< td=""><td></td><td>Comarch DMS 2022.0.1 - Repozytorium - Podrę</td><td>10.08.2022</td><td>EwaNowak</td><td>1</td><td>15,13 MB</td><td>Nieokreślony</td><td></td></td<>                                                                                                    |       | Comarch DMS 2022.0.1 - Repozytorium - Podrę                | 10.08.2022     | EwaNowak      | 1      | 15,13 MB                                                                                                    | Nieokreślony              |         |
| Faktura 2 10.08.2022 Administrator 1 568 B Faktura zakupu E   Faktura 2 10.08.2022 Administrator 1 Pobierz   Faktura 2 10.08.2022 Administrator 1 E Pobierz   Faktura 2 10.08.2022 Administrator 1 E Zarządzaj uprawnieniami   Faktura 2 10.08.2022 Administrator 1 E Pobierz   Faktura 2 10.08.2022 Administrator 1 Faktura 2 Faktura 2   Faktura 2 Info 10.08.2022 EwaNowak 1 E Faktura 2   Faktura 2 Info 10.08.2022 EwaNowak 1 I E I   Faktura 2 Info 10.08.2022 EwaNowak 1 I I I I I I I I I I I I I I I I I I I I I I I I I I I I I I I I I I I I I I I I I I I I I I I I I I I I I I I I I I I I I I I I I I I I I I I I I I I I I I I I I I I I I I I I I I I <td></td> <td>Delegacje</td> <td>10.08.2022</td> <td>Administrator</td> <td>1</td> <td>19,67 KB</td> <td>Nieokreślony</td> <td></td>                                                                                                    |       | Delegacje                                                  | 10.08.2022     | Administrator | 1      | 19,67 KB                                                                                                    | Nieokreślony              |         |
| Generuj 10.08.2022 Administrator 1 Pobierz   Info 10.08.2022 Administrator 1 X Zarządzaj uprawnieniami   Zarządzaj uprawnieniami 10.08.2022 Administrator 1   Zmiany w mechanizmie retencji i archiwizacji d 10.08.2022 EwaNowak 1   Zmiany w mechanizmie retencji i archiwizacji d 10.08.2022 EwaNowak 1                                                                                                    |       | Faktura 2                                                  | 10.08.2022     | Administrator | 1      | 568 B                                                                                                    | Faktura zakupu            | ÷       |
| Info 10.08.2022 Administrator 1   Importantiania 10.08.2022 Administrator 1   Importantiania 10.08.2022 Administrator 1   Importantiania 10.08.2022 EwaNowak 1   Importantiania 10.08.2022 EwaNowak 1   Importantiania                                                                                                    |       | Generuj                                                    | 10.08.2022     | Administrator | 1      | 🛃 Pobierz                                                                                                    |                           |         |
| Image: starudnienie       10.08.2022       Administrator       1       Image: starudnienie dokumentów       10.08.2022       EwaNowak       1       Image: starudnienie dokumentów       Image: starudnienie dokumentów       10.08.2022       EwaNowak       1       Image: starudnienie dokumentów       Image: starudnienie dokumentów       Image: starudnienie dokum                                                                                                    |       | 🗻 Info                                                     | 10.08.2022     | Administrator | 1      | 🙎 Zarządza                                                                                                    | j uprawnieniami           |         |
| Image: Second second second                                                                                                    |       | zatrudnienie                                               | 10.08.2022     | Administrator | 1      | ➡ Przenieś                                                                                                    | do                        |         |
| Zmiany w mechanizmie retencji i archiwizacji d 10.08.2022 EwaNowak 1      Zobacz szczegóły      C Zarządzaj wersjami      Unieważnij dokument                                                                                                    |       | Zmiany w mechanizmie filtrowania dokumentów                | 10.08.2022     | EwaNowak      | 1      | ট Edytuj za                                                                                                    | kończenie okresu przechow | ywania  |
| Image: Figure 2      Image: Figure 2      Image: Figure 2 <td< td=""><td></td><td>Zmiany w mechanizmie retencji i archiwizacji d</td><td>10.08.2022</td><td>EwaNowak</td><td>1</td><td>Zobacz s     S     S</td><td>zczegóły</td><td></td></td<> |       | Zmiany w mechanizmie retencji i archiwizacji d             | 10.08.2022     | EwaNowak      | 1      | Zobacz s     S     S | zczegóły                  |         |
| 🛞 Unieważnij dokument                                                                                                    | -     |                                                            |                |               |        | C Zarządza                                                                                                    | j wersjami                |         |
| -                                                                                                    |       |                                                            |                |               |        | 🛞 Unieważi                                                                                                    | nij dokument              |         |
|                                                                                                    |       |                                                            |                |               |        |                                                                                                    |                           |         |

Opcja "Edytuj zakończenie okresu przechowywania" w menu kontekstowym dokumentu

## użytkownik wybierze opcję Jeżeli

📙 Edytuj zakończenie okresu przechowywania

[Edytuj zakończenie okresu przechowywania] z menu kontekstowego dokumentu lub opcję Edytuj na prawym panelu, wówczas zostaje wyświetlone okno Edytuj zakończenie okresu przechowywania pliku.

Wygląd okna jest zależny od wyboru dokonanego przez użytkownika w ramach parametru Przechowuj dokumenty przez określony czas przy definiowaniu reguły retencji dla typu dokumentu. Jeśli wybrano:

1. Miesiące, w oknie edycji dostępne są kontrolki Miesiąc i Rok, które umożliwiają przedłużenie okresu retencji do wybranego miesiąca i roku.

Po otwarciu okna domyślnie wyświetlany jest ostatni okres

przechowywania dokumentu – w tym przypadku ostatni miesiąc i rok:

| Edytuj zakończenie okresu prze<br>pliku: Rys.208                                          | chowywania ×         |
|-------------------------------------------------------------------------------------------|----------------------|
| Wybierz miesiąc i rok, aby <b>przedłużyć</b> okres przecł<br>Miesiąc<br>Wrzesień v 2022 v | howywania dokumentu. |
|                                                                                           | Odrzuć Zapisz        |

Okno edycji daty zakończenia okresu przechowywania, jeśli retencja jest liczona w miesiącach

 Lata, w oknie edycji dostępna jest kontrolka *Rok*, która umożliwia przedłużenie okresu retencji do wybranego roku.

Po otwarciu okna domyślnie wyświetlany jest ostatni okres przechowywania dokumentu – w tym przypadku ostatni rok:

| Edytuj zakończenie okresu przechov<br>pliku: Instrukcja 1    | vywania ×    |  |
|--------------------------------------------------------------|--------------|--|
| Wybierz rok, aby <b>przedłużyć</b> okres przechowywania doku | mentu.       |  |
| Rok 2023 ~                                                   |              |  |
| 0                                                            | drzuć Zapisz |  |

Okno edycji daty zakończenia okresu przechowywania, jeśli retencja jest liczona w latach

W ramach kontrolki *Miesiące* wyświetlana jest **lista wszystkich miesięcy**, w ramach której należy **kliknąć na wybraną pozycję**.

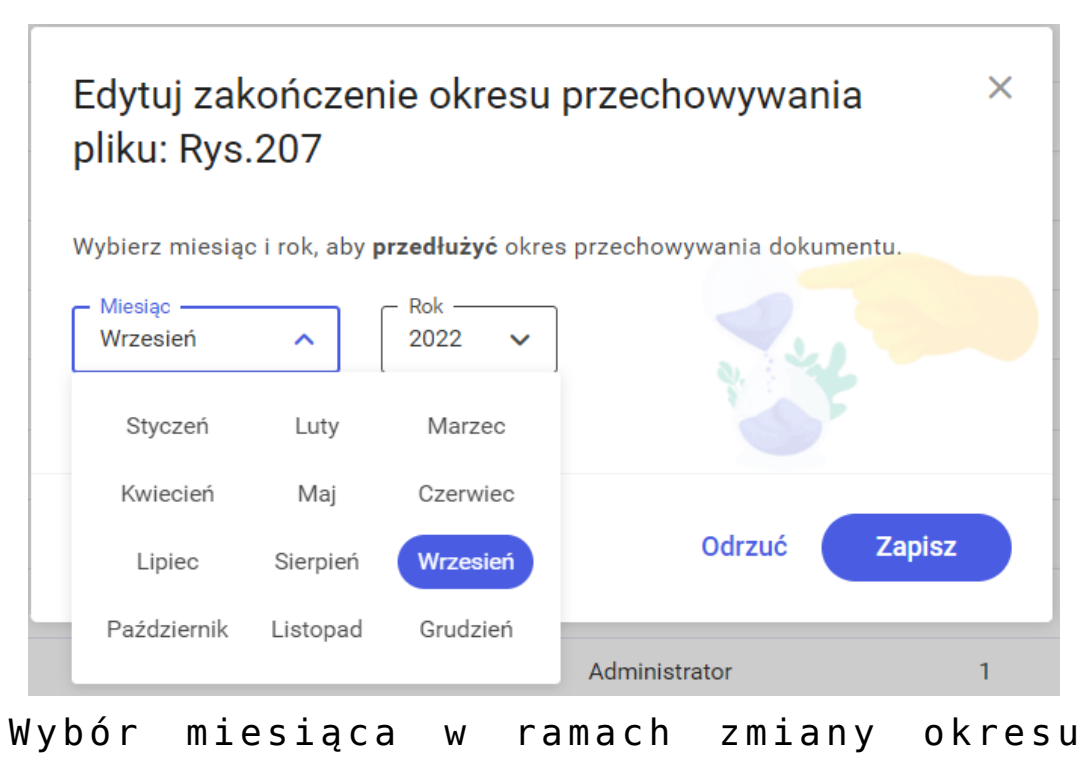

Uwaga

W ramach okna edycji daty zakończenia okresu przechowywania nie można dokonać wyboru, który skróciłby okres przechowywania dokumentu.

Jeżeli użytkownik wybierze miesiąc wcześniejszy niż ten, który jest ostatnim okresem przechowywania, wtedy pod kontrolkami zostaje wyświetlony komunikat informujący o braku możliwości

Zapisz

```
skrócenia okresu przechowywania, a przycisk
[Zapisz] jest wyszarzony i nieaktywny.
```

| Edytuj zakończenie okresu pr<br>pliku: Rys.208                                                                      | zechowywania ×          |
|----------------------------------------------------------------------------------------------------|-------------------------|
| Wybierz miesiąc i rok, aby <b>przedłużyć</b> okres pr<br>Miesiąc<br>Maj<br>Nie możesz skrócić okresu przechowywania | zechowywania dokumentu. |
|                                                                                                    | Odrzuć Zapisz           |

Komunikat wyświetlany przy próbie dokonania wyboru miesiąca, który spowodowałby skrócenie okresu retencji

W ramach kontrolki *Rok* wyświetlana jest **lista lat rozpoczynająca się rokiem, w którym kończy się okres retencji**. Należy **kliknąć na wybraną pozycję** na liście.

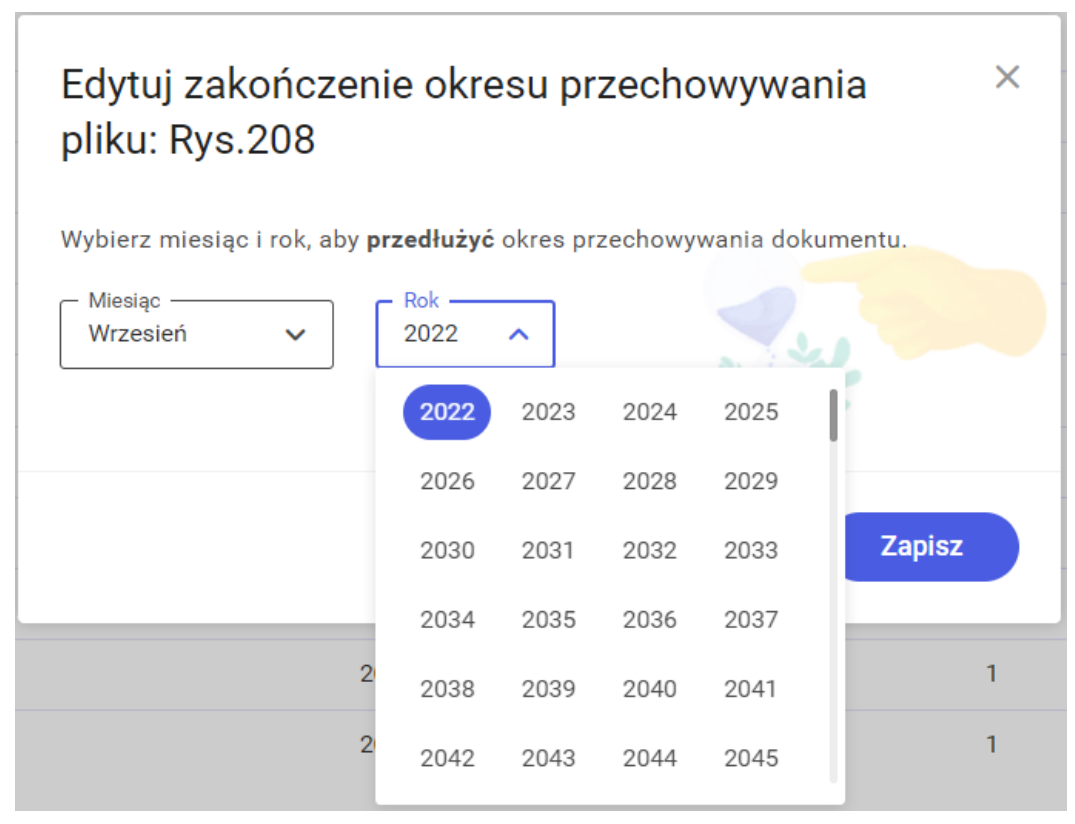

Lista, w ramach której użytkownik dokonuje wyboru roku podczas edycji zakończenia okresu retencji (gdy retencja jest liczona w miesiącach)

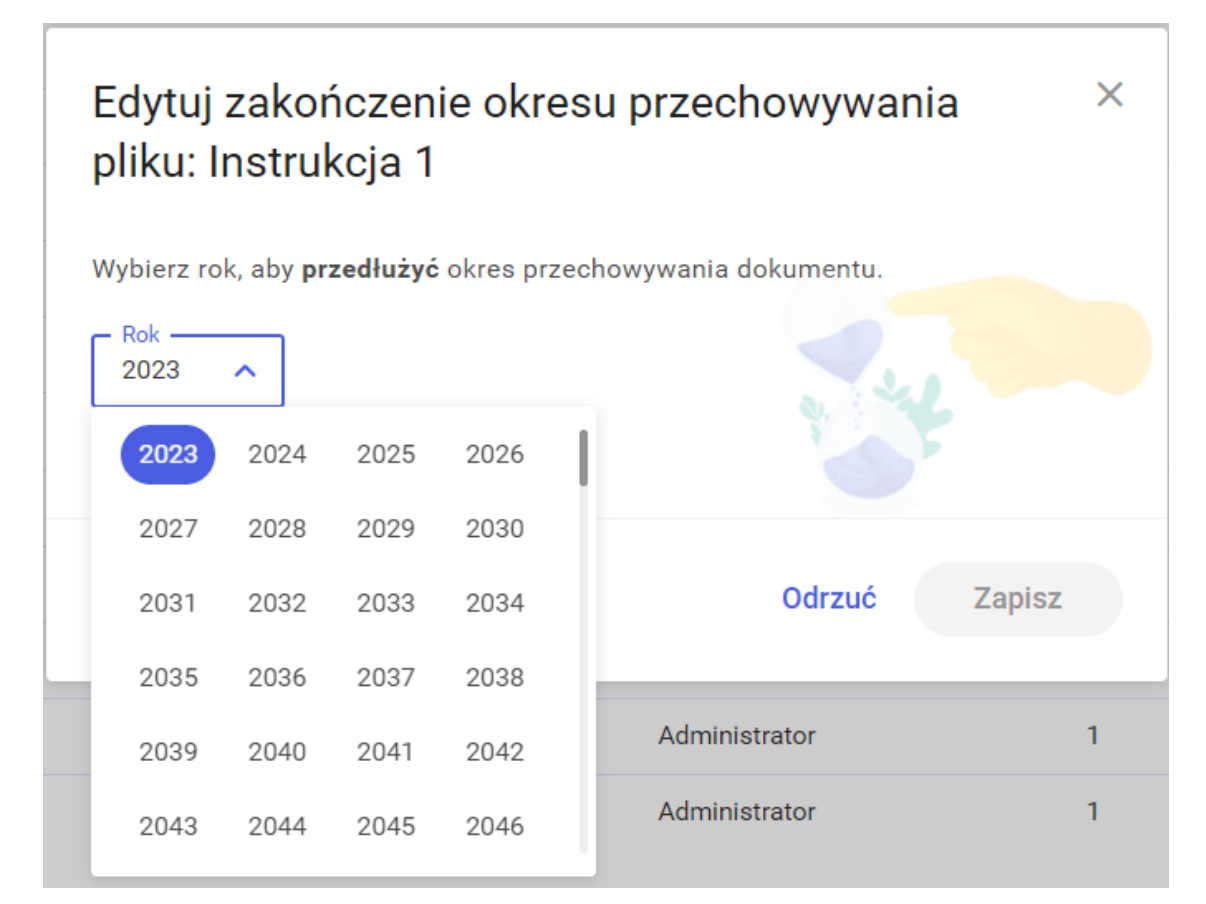

Lista, w ramach której użytkownik dokonuje wyboru roku podczas edycji zakończenia okresu retencji (gdy retencja jest liczona w latach)

Jeżeli użytkownik naciśnie przycisk Odrzuć [Odrzuć] lub znak × – wtedy zmiany nie zostaną wprowadzone. Jeśli natomiast chce zachować zmianę daty zakończenia Zapisz retencji, wówczas powinien wybrać przycisk [Zapisz] (przycisk jest nieaktywny do czasu dokonania zmiany miesiąca albo roku w kontrolkach).

Po kliknięciu w jeden z tych przycisków okno zostaje zamknięte, a użytkownik powraca do miejsca, skąd wywołał okno.

Zmiana terminu zakończenia okresu przechowywania nie powoduje

**zmiany daty modyfikacji dokumentu.** Dokonane zmiany są rejestrowane w bazie danych i wyświetlane w ramach historii zmian daty zakończenia okresu przechowywania.

Zmieniona data zakończenia okresu retencji jest widoczna na prawym panelu, gdzie jest również wyświetlany przycisk

Zobacz historię zmian

[Zobacz historię zmian]. Przycisk znajduje się na prawym panelu od czasu pojawienia się pierwszego wpisu w historii zmian daty zakończenia retencji, nie jest natomiast wyświetlany, jeżeli data zakończenia okresu przechowywania nie była nigdy edytowana.

| yszu | zukaj w repozytorium Q                               |            |                           | Faktura 2                                         |
|------|------------------------------------------------------|------------|---------------------------|---------------------------------------------------|
| ybra | orano: 1 z 10                                        | Odznacz    | Zaznacz wszystkie Pobierz | Szczegóły                                         |
|      | Nazwa 🚖                                              | Dodano 💠   | Autor                     | Plik graficzny zarchiwizowany • 568 B             |
| )    | Folder 1.1                                           | 10.08.2022 | Administrator             | ldert flate delemente 77/                         |
| )    | Comarch DMS 2022.0.1 - Repozytorium - Podręcznik a   | 10.08.2022 | EwaNowak                  |                                                   |
| )    | Comarch DMS 2022.0.1 - Repozytorium - Podręcznik uż  | 10.08.2022 | EwaNowak                  | Lokalizacja                                       |
| )    | Delegacje                                            | 10.08.2022 | Administrator             | Repozytorium > Folder 1                           |
|      | Faktura 2                                            | 10.08.2022 | Administrator             | Ostatnia 11.08.2022 08:26<br>modyfikacja EwaNował |
| )    | Generuj                                              | 10.08.2022 | Administrator             | Utworzony 10.08.2022 12:14                        |
| )    | Info                                                 | 10.08.2022 | Administrator             | Zakończenie okresu                                |
| )    | zatrudnienie                                         | 10.08.2022 | Administrator             | przechowywania 31.10.2022 Edytuj                  |
| )    | Zmiany w mechanizmie filtrowania dokumentów          | 10.08.2022 | EwaNowak                  | Zobacz historię zmian                             |
| )    | Zmiany w mechanizmie retencji i archiwizacji dokumen | 10.08.2022 | EwaNowak                  | Liczba wersji 1 Zarządzaj wersjami                |

Prawy panel dokumentu wyświetlany dla edytora lub administratora, jeśli dokonano zmian daty zakończenia okresu retencji

| Vyszuka  | aj w repozytorium Q                                  |            |                   |         | Faktura 2               |                            |
|----------|------------------------------------------------------|------------|-------------------|---------|-------------------------|----------------------------|
| Vybran   | ю: 1 z 10                                            | Odznacz    | Zaznacz wszystkie | Pobierz | Szczegóły               |                            |
| •        | Nazwa 🔶                                              | Dodano ≑   | Autor             |         | Plik graficzny          | zarchiwizowany • 568 B     |
|          | Folder 1.1                                           | 10.08.2022 | Administrator     |         |                         |                            |
|          | Comarch DMS 2022.0.1 - Repozytorium - Podręcznik a   | 10.08.2022 | EwaNowak          |         | Identyfikator (         | Jokumentu F2/-             |
|          | Comarch DMS 2022.0.1 - Repozytorium - Podręcznik uż  | 10.08.2022 | EwaNowak          |         | Lokalizacja             |                            |
|          | Delegacje                                            | 10.08.2022 | Administrator     |         | Repozyt                 | orium > Folder 1           |
| <b>~</b> | Faktura 2                                            | 10.08.2022 | Administrator     |         | Ostatnia<br>modyfikacja | 11.08.2022 08:2<br>EwaNowa |
|          | Generuj                                              | 10.08.2022 | Administrator     |         | Utworzony               | 10.08.2022 12:1            |
|          | Info                                                 | 10.08.2022 | Administrator     |         | Zakończenie             | okresu                     |
|          | zatrudnienie                                         | 10.08.2022 | Administrator     |         | przechowywa             | nia 31.10.202              |
|          | Zmiany w mechanizmie filtrowania dokumentów          | 10.08.2022 | EwaNowak          |         | 20                      | obacz historię zmian       |
|          | Zmiany w mechanizmie retencji i archiwizacji dokumen | 10.08.2022 | EwaNowak          |         | Liczba wersji           | 1 Zarządzaj wersjami       |

Prawy panel zarchiwizowanego dokumentu wyświetlany dla przeglądającego, jeśli dokonano zmian daty zakończenia okresu retencji

| Vyszukaj | w repozytorium    | ٩          |                   |         | Rys.207                                             |
|----------|-------------------|------------|-------------------|---------|-----------------------------------------------------|
| Vybrand  | o: 1 z 305        | Odznacz    | Zaznacz wszystkie | Pobierz | Szczegóły                                           |
| 3        | Nazwa 🌩           | Dodano 🗢   | Autor             |         | Plik graficzny • 14,72 KB                           |
|          | Instrukcja 1      | 20.07.2022 | Administrator     |         | Identufikator dakumantu PDO                         |
|          | Filtr obserwowane | 20.07.2022 | Administrator     |         | identynkator dokumentu Pro                          |
|          | Rys.208           | 20.07.2022 | Administrator     |         | Lokalizacja                                         |
| •        | Rys.207           | 20.07.2022 | Administrator     |         | Repozytorium > Folder 1                             |
|          | Rys.206           | 20.07.2022 | Administrator     |         |                                                     |
|          | Rys.205           | 20.07.2022 | Administrator     |         | ostatnia 20.07.2022 09:8<br>modyfikacja Administrat |
|          | Rys.204           | 20.07.2022 | Administrator     |         | Utworzony 20.07.2022 09:4<br>Administrati           |
|          | Rys.203           | 20.07.2022 | Administrator     |         | Zakończenie okresu 20.09.2022 Edytu                 |
|          | Rys.202           | 20.07.2022 | Administrator     |         | przecnowywania                                      |
|          | Rys.201           | 20.07.2022 | Administrator     |         | Liczba wersii 1 Zarzadzaj wersiam                   |

Prawy panel dokumentu wyświetlany dla administratora, jeśli nie dokonano żadnych zmian daty zakończenia okresu retencji

|       |              |                                                      |            |                   |         |   |                                                        | 6          |
|-------|--------------|------------------------------------------------------|------------|-------------------|---------|---|--------------------------------------------------------|------------|
| Rep   | 002          | zytorium › Folder 1                                  |            |                   |         |   | Nowy folder Prześli                                    | ij         |
| Wyszo | ukaj<br>rano | w repozytorium Q                                     | Odznacz    | Zaznacz wszystkie | Pobierz | : | Info<br>Szczegóły                                      | »          |
|       |              | Nazwa 🔶                                              | Dodano 💠   | Autor             |         |   | Informacje<br>Plik graficzny zarchiwizowany • 506 B    | $\Diamond$ |
|       |              | Folder 1.1                                           | 10.08.2022 | Administrator     |         |   |                                                        | ភំ         |
|       | F            | Comarch DMS 2022.0.1 - Repozytorium - Podręcznik a   | 10.08.2022 | EwaNowak          |         |   | Identyfikator dokumentu FZ/2                           |            |
|       | P            | Comarch DMS 2022.0.1 - Repozytorium - Podręcznik uż  | 10.08.2022 | EwaNowak          |         |   | Lokalizacja                                            |            |
|       |              | Delegacje                                            | 10.08.2022 | Administrator     |         |   | Repozytorium > Folder 1                                |            |
|       |              | Faktura 2                                            | 10.08.2022 | Administrator     |         |   | Ostatnia 10.08.2022 13:55<br>modyfikacja Administrator |            |
|       |              | Generuj                                              | 10.08.2022 | Administrator     |         |   | Utworzony 10.08.2022 12:14                             |            |
|       |              | Info                                                 | 10.08.2022 | Administrator     |         |   | Zakończenie okresu                                     |            |
|       |              | zatrudnienie                                         | 10.08.2022 | Administrator     |         |   | przechowywania 30.09.2022                              |            |
|       | F            | Zmiany w mechanizmie filtrowania dokumentów          | 10.08.2022 | EwaNowak          |         |   | Linda warii 1 <b>Zara da i warajara</b> i              |            |
|       | F            | Zmiany w mechanizmie retencji i archiwizacji dokumen | 10.08.2022 | EwaNowak          |         |   | Liczba wersji i Zarządzaj wersjami                     |            |
|       |              |                                                      |            |                   |         |   | Dostęp do pliku                                        |            |

Prawy panel zarchiwizowanego dokumentu wyświetlany dla przeglądającego, jeśli nie dokonano żadnych zmian daty zakończenia okresu retencji

Po wyborze przyciskuZobacz historię zmianzostaje wyświetlone okno Historia zmian zakończenia okresuprzechowywania pliku.

Pierwszy wpis pojawia się w tym oknie wtedy, kiedy miała miejsce pierwsza zmiana daty zakończenia retencji po archiwizacji dokumentu.

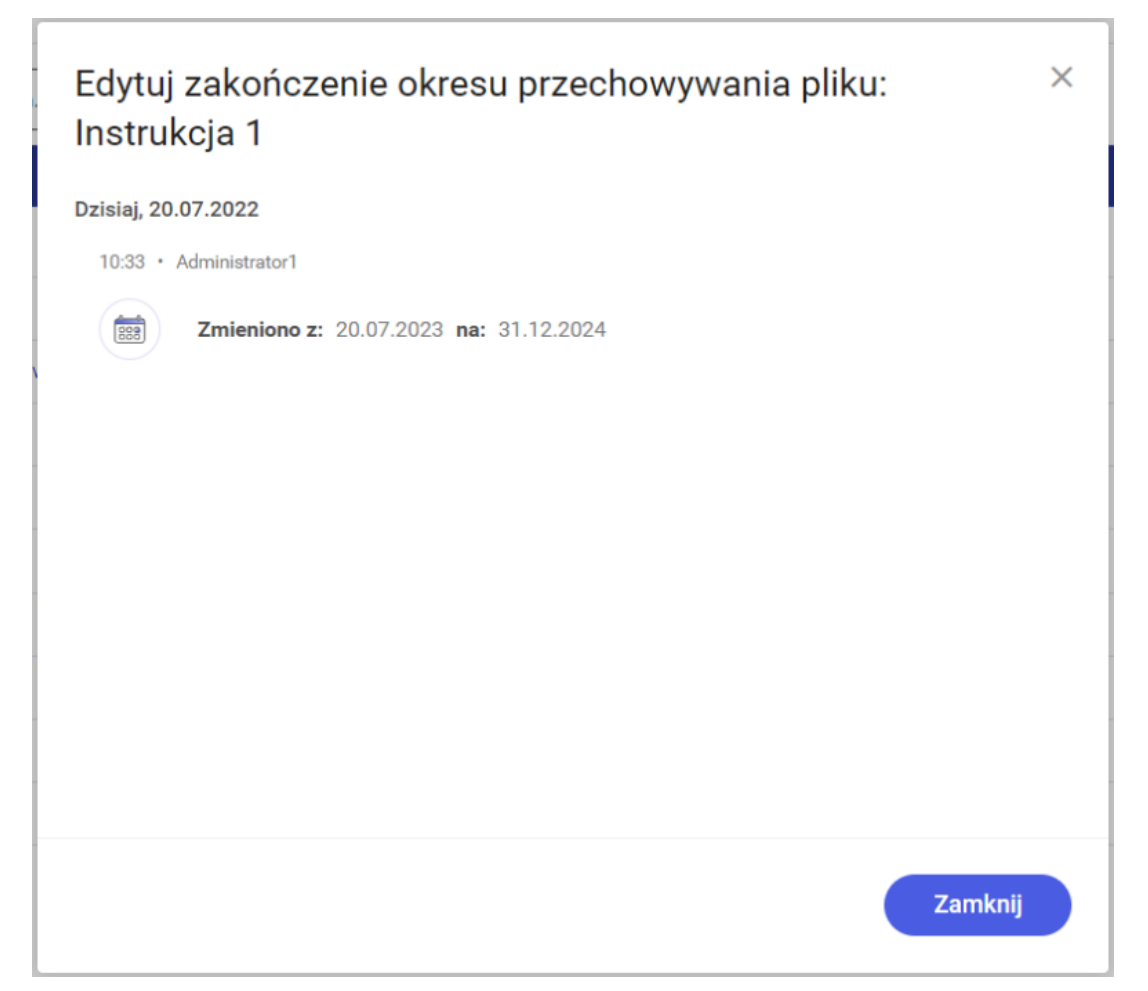

Pierwszy wpis w ramach okna "Historia zmian zakończenia okresu przechowywania pliku"

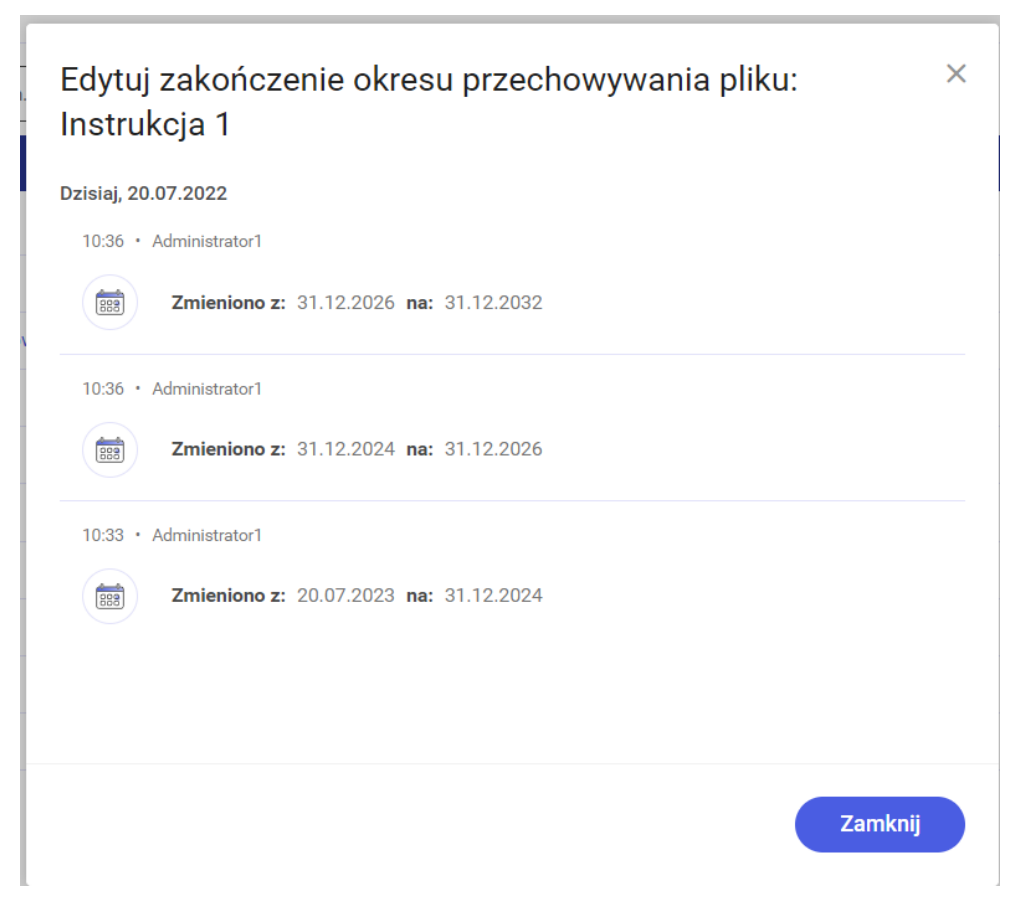

Okno "Historia zmian zakończenia okresu przechowywania pliku" po wielokrotnej edycji daty zakończenia retencji

Zamknij

Po wyborze przycisku **[Zamknij]** lub znaku następuje zamknięcie okna, a użytkownik wraca do miejsca, z którego otworzył okno.

Rozpoczynasz pracę z Comarch DMS Repozytorium i chcesz dowiedzieć się, jak korzystać z programu? A może masz już podstawową wiedzę o Comarch DMS Repozytorium i chcesz dowiedzieć się więcej?

Powrót do początku artykułu